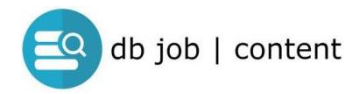

Indtastning af jobannonce med selvbetjening

Versions-nr.: 2023-04-17

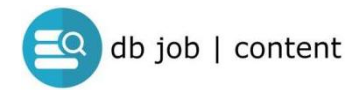

### Om selvbetjening

Selvbetjeningsløsningen er et tilbud til egen indtastning af jobannoncer direkte til jobdatabasen

Når annoncen er indtastet, bliver den jobansvarlige med email gjort opmærksom på den nye annonce, og frigiver herefter til visning i jobdatabasen,

Bemærk derfor, at jobannoncen først går LIVE når den er frigivet (ikke automatisk)

### Adgang til indtastning

Find link under "Til Annoncører" i topmenu

[Juli 2022]

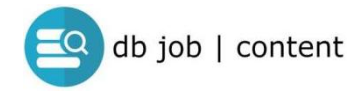

# LOGIN

| login                                      |                                  |
|--------------------------------------------|----------------------------------|
|                                            |                                  |
| adgangskode                                |                                  |
| Login                                      |                                  |
| Klik her hvis du har glemt din adgangskode | Klik her for at oprette ny login |

## - opret ny bruger

| Opret login                                                                                                    |
|----------------------------------------------------------------------------------------------------|
| Navn:                                                                                                    |
|                                                                                                    |
| E-mail:                                                                                                    |
| e-mail-adresse                                                                                                    |
| Ønsket adgangskode:                                                                                                    |
| ønsket adgangskode                                                                                                    |
| Firma:                                                                                                    |
| firmanavn                                                                                                    |
| Bemærkning:                                                                                                    |
| bemærkninger                                                                                                    |
| Opret login                                                                                                    |
| Der bliver sendt en besked til din e-mail-adresse, som du skal bekræfte.<br>Herefter er dit brugernavn er aktivt og du kan oprette job-annoncer.<br>Når du opretter job-annoncer vil de først blive synlige på siten, når webmaster har godkendt/aktiveret dem. |
| Retur til login                                                                                                    |

[Juli 2022]

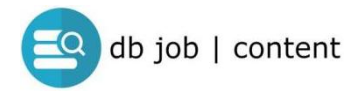

## LOGIN

### - Opret ny annonce

| Vis annoncer | Vis virksomheder | Skift adgangskode | Log af |            |                  |
|--------------|------------------|-------------------|--------|------------|------------------|
| Annoncer     |                  |                   |        |            | Opret ny annonce |
| ٩            | Aktiv            | Туре              | Frist  | Overskrift | Status           |

# BEMÆRK: START med at oprette din profil/virksomhed

- i eksemplet nedenfor blev klikket "OPRET ANNONCE" før virksomhed blev oprettet

| Vis annoncer                                            | Vis virksomheder    | Skift adgangskode     | Log af      |           |           |              |           |            |      |  |
|---------------------------------------------------------|---------------------|-----------------------|-------------|-----------|-----------|--------------|-----------|------------|------|--|
| Der skal oprettes m                                     | nindst 1 virksomhed | før du kan færdiggøre | en job-anno | nce. Klik | ovenfor p | på "Vis virk | somheder" | og opret o | den. |  |
| ver sкаї oprettes m<br>/irksomhed:<br>Vælg virksomhed ❤ | nnast i virksomhed  | før au kan færdiggøre | en Job-anno | nce. Klik | ovenfor p | pa "vis virk | somneder" | og opret o | aen. |  |

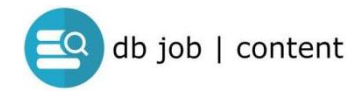

### **OPRET VIRKSOMHED**

Indtast informationer

# **KLIK GEM**

- <u>før</u> logo uploades

(hvis logo uploades før GEM nulstilles indtastede data)

| Vis annoncer Vis virksomheder Skift adgangskode Log af                                                                                                    |                     |
|----------------------------------------------------------------------------------------------------|---------------------|
| Virksomheder                                                                                                    | Opret ny virksomhed |
| Firmanavn:                                                                                                    |                     |
| Email:                                                                                                    |                     |
|                                                                                                    |                     |
|                                                                                                    |                     |
| Info:                                                                                                    |                     |
|                                                                                                    |                     |
|                                                                                                    | 1                   |
| Gem                                                                                                    |                     |
|                                                                                                    |                     |
| Upload logo:                                                                                                    |                     |
| Vælg fil Der er ingen fil valgt                                                                                                    |                     |
| Klik på gennemse for at vælge et logo/billede fra din computer. Billedet skal være jpg eller png format og højst 200kb.<br>Når du har valgt billedet skal du klikke på "Upload logo" herunder. |                     |
| Upload logo                                                                                                    |                     |

[Juli 2022]

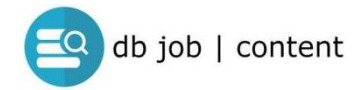

# **OPRET Ny Jobannonce**

| Vis annonc | er Vis virksomheder | Skift adgangskode | Log af |                |
|------------|---------------------|-------------------|--------|----------------|
| noncer     |                     |                   |        | Opret ny annon |
|            |                     |                   |        |                |
|            |                     |                   |        |                |

### NY ANNONCE

| Vis annoncer Vis virksomheder          | Skift adgangskode Log af |
|----------------------------------------|--------------------------|
| Virksomhed:<br>Vælg virksomhed ∽       |                          |
| Ansøgningslink:                        |                          |
| Link til job/ansøgning (komplet url ir |                          |
| Ansøgningsmail:                        |                          |
| Anfør e-mail-adresse hvis relevant     |                          |
| Overskrift:                            |                          |
| 2023-02-01 08:49:48                    |                          |
| Adresse:                               |                          |
|                                        |                          |
| Postnummer:                            |                          |
|                                        |                          |
| Bv:                                    |                          |
|                                        |                          |
| Arbeidstid:                            |                          |
| Fx fuldtid, aften/weekend              |                          |
| Publiceres                             | Ansagningsfrist          |
| dd-mm-åååå: 📼                          | dd-mm-àààà -: 🖻          |
| Kort resume: (0 / 250 tegn)            |                          |
| Max 250 anslag                         |                          |
|                                        |                          |
|                                        | B                        |
| Indhold:                               |                          |
|                                        | VISUEL TEKST             |
| AFSNIT ▼ B I ⊟ ⊞ 66                    |                          |
|                                        |                          |
|                                        |                          |
|                                        |                          |
|                                        |                          |
|                                        |                          |
|                                        |                          |
|                                        | ĸ                        |
|                                        |                          |

| Når du har dobbelttjekket indholdet i din job-annonce. Marker her og klik gem for at oprette/indsende job-annoncen 🗸 |
|----------------------------------------------------------------------------------------------------|
|                                                                                                    |
| Gem                                                                                                    |
| Se priserne på jobannoncer <u>her</u>                                                                                |

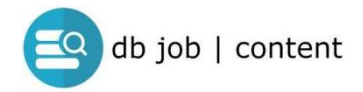

### **VIGTIGE PUNKTER**

#### Start med at vælge din virksomhed

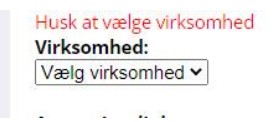

# ANSØGNING ANGIV ENTEN kontakt link til ansøgning ELLER email adresse til ansøgning

### INDTAST alle relevante jobinformationer

- overskrift på ansøgning
- adresse, post nr, by på arbejdssted
- kort resume/introduktion til stillingen

#### KLIK 'GEM' LØBENDE

#### **VISNINGS DETALJER**

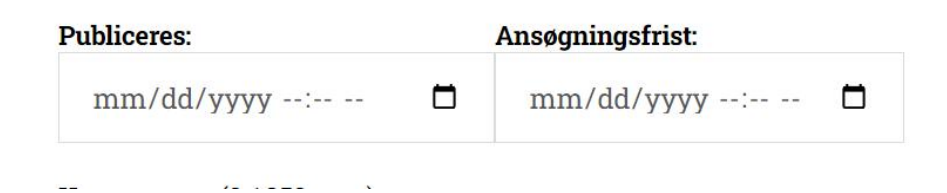

KLIK på kalender ikon og vælg datoer

- publicering = hvornår offentliggøre i databasen
- ansøgningsfrist = sidste dag for modtagelse af jobansøgninger
- (ansøgningen tages ned automatisk efter ansøgningsfristens udløb)

BEMÆRK også at begge kategorier skal udfyldes.

#### BILLEDER

Tilføjelse af billeder til jobannoncen skal ske efter aftale med Præsteforeningen og kan desværre ikke tilbydes som selvbetjening

Kontakt Præsteforeningen per email - skriv gerne hvor i annoncen billederne ønskes placeret og vedlæg telefon nummer for direkte kontakt og aftale